Após a inclusão da cotação por parte do consultor, a solicitação segue para o status aguardando escolha para que o viajante/solicitante identifique qual opção atende à sua demanda. Sendo assim, o viajante/solicitante deve acessá-la para enviar a escolha/confirmação para que siga para aprovação.

É possível acessar por meio do link enviado na notificação por e-mail ou na plataforma <u>pesquisando</u> e clicando sobre a solicitação. De ambas as formas obterá esta tela abaixo.

Clique sobre o nome do hotel, as opções cotadas serão apresentados com detalhes logo abaixo. Verifique qual delas atende à sua demanda e clique sobre o certo para selecionar para que fique verde. Caso não seja a opção de valor mais baixo será necessário justificar sua escolha para que o botão Enviar Escolha seja habilitado. Clique sobre ele para enviar sua solicitação para aprovação

| # 123 - Aguardando Escolha                                                                                                    | Aprovador                                                                                |                  |                                                       |                  |         |         |                   |             |       |
|----------------------------------------------------------------------------------------------------|------------------------------------------------------------------------------------------|------------------|-------------------------------------------------------|------------------|---------|---------|-------------------|-------------|-------|
| VERMARI, JULIA Consulter: CAROLINE LIMA SOUSA Motive: TESTE Aprovação: APROVADOR VIAJANTE Défète: col: TESTE JAZZI / ARGO PAY Obs: TESTE  | APHONADOR DO VIALANTE     Forpodagem     SÃO PAULO     20/set / Trainfore                |                  | ×                                                     |                  |         |         |                   |             |       |
|                                                                                                    | Hotel                                                                                    | Café da<br>manhã | Apto                                                  | Telefone Períod  | lo Qtde | e Moeda | Valores           | Total       |       |
| Claide: Silo Paulo / SP 2009 14:00n<br>Claide: Silo Paulo<br>Hotel: Hotel: Brasil: Boutique<br>Checkin: 28/w114:00<br>Checkin: 29/w112:00 | Hostel Brasil Boutique (Rua Fidalga, 479, Pinheiros, São Paulo)                          | Não              | This Dormitory Is Air-Conditioned And Each Bed<br>Com | 28/Set<br>29/Set | 1       | BRL     | 65.14 + 3.26      | R\$68,40    | ~     |
|                                                                                                    | Deck Hostel Congonhas (2095 Rua Doutor Jesuíno Maciel, São Paulo)                        | Não              | Os Quartos Medem 20 M².                               | 28/Sel<br>29/Sel | 1       | BRL     | 80.00 + 4.00      | R\$84,00    | ~     |
|                                                                                                    | Oyo Hotel Castro Alves, São Paulo (R. Castro Alves 199, Sao-Paulo,<br>Liberdade, São Pa) | Não              | Este Quarto Com 2 Camas De Solteiro Dispõe De<br>Tv V | 28/Sel<br>29/Sel | 1       | BRL     | 98.32 + 4.92      | R\$103,24   | ~     |
|                                                                                                    | Hotel Rio Branco (Av Rio Branco Nº 234 Centro, República, São Paulo)                     | Não              | Este Quarto Individual Conta Com Piso Frio/De<br>Márm | 28/Sel<br>29/Sel | 1       | BRL     | 89.90 + 4.50      | R\$94,40    | ~     |
|                                                                                                    | Hostel Ipê (198 Rua Pandiá Calógeras, Liberdade, São Paulo)                              | Não              | Estes Quartos Têm Área De 10 M².                      | 28/Sel<br>29/Sel | 1       | BRL     | 94.07 + 4.70      | R\$98,77    | ~     |
|                                                                                                    | Ibis Budget Sp Centro Sao Joao (Avenida São João, 1.140 Centro, Repúblico<br>São Pa)     | ., Não           | Esta Cama Fica Em Um Dormitório Que Oferece<br>Ar-Con | 28/Set<br>29/Set | 1       | BRL     | 104.00 +<br>Taxas | R\$104,00   | ~     |
|                                                                                                    |                                                                                          |                  |                                                       |                  |         | Recus   | ar 🛛 🔳            | nviar Escol | ha(s) |

Se as opções não estiverem de acordo, clique em Recusar, será necessário justificar para que o botão Confirmar seja habilitado. Desta forma a solicitação retornará para o status Aguardando Cotação para que a consultora verifique. A plataforma notificará novamente por e-mail quando as novas opções estiverem disponíveis para escolha.

| Caso as opções oferecidas não atendam seus requerimentos de viagem in<br>Esta OS voltará para a agência fazer nova cotação. Dependendo da proxim | forme o motivo e clique em "Conf<br>nidade da viagem pode não haver | ifirmar".<br>2r outras opções. |                 |          |
|----------------------------------------------------------------------------------------------------|---------------------------------------------------------------------|--------------------------------|-----------------|----------|
| Justificativa<br>Selecione Justificativa                                                                                                    | ۹ -                                                                 |                                |                 |          |
|                                                                                                    | (25)                                                                | ;5)                            | Cancelar 🗙 Cont | firmar 🗸 |

Este artigo relacionado pode ser útil Como consultar solicitações na plataforma

Qualquer dúvida estamos à disposição!

Suporte Vermari suporte@vermari.com.br

Atendimento exclusivo via WhatsApp

(11) 2159-3930